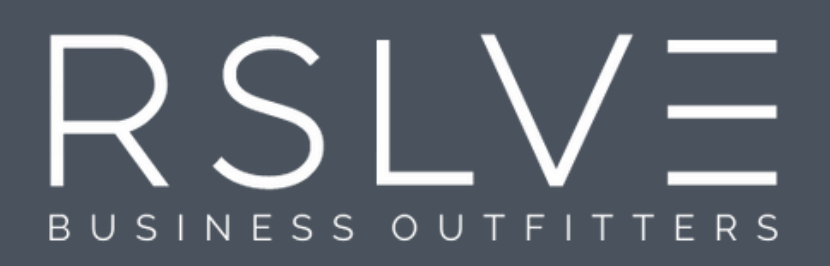

# UNIFORM ORDERING INSTRUCTIONS

\*USE THESE INSTRUCTIONS TO PURCHASE REQUIRED UNIFORMS PAID FOR BY ACADEMY.

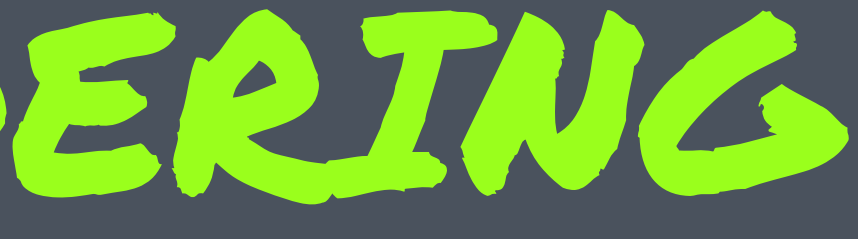

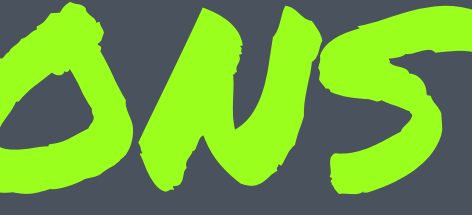

#### RSLVE

## LOG ON TO RELVE.COM

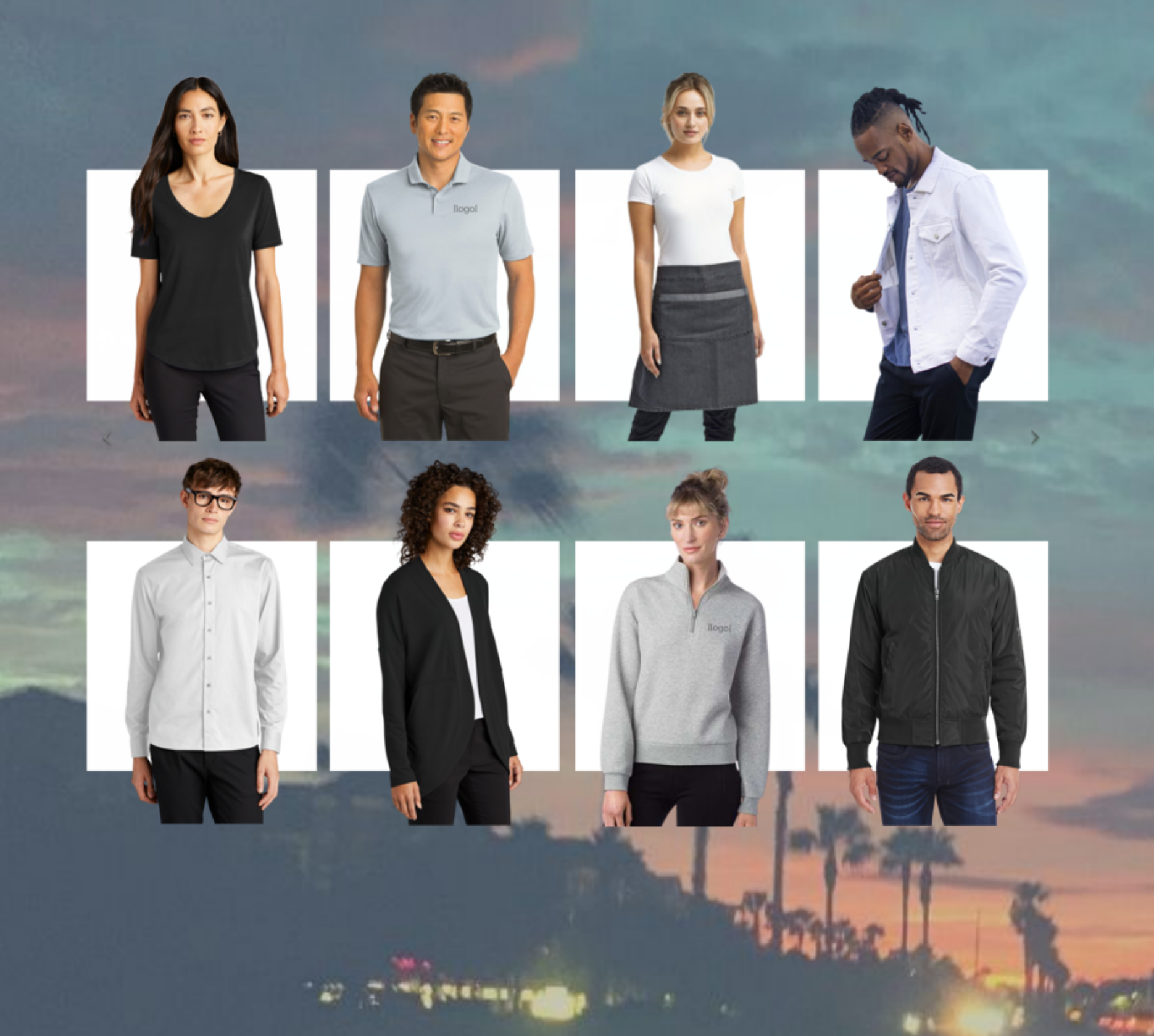

Apparel

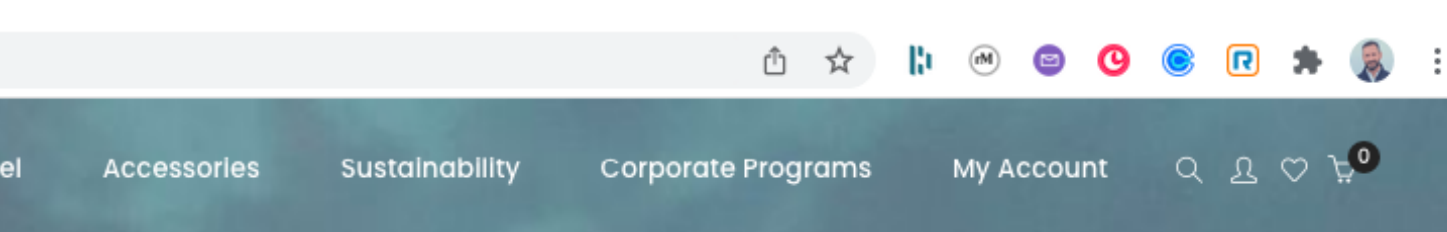

#### STYLE. PEOPLE. PLANET.

We design and execute inspiring company apparel programs for groups and organizations of all sizes. From t-shirts that promote your brand to dynamic corporate apparel, we collaborate with you to design stylish impressions that embody the spirit of your brand. And we do it all with an authentic commitment RSLVE

# HOVER OVER "CORPORATE PROGRAMS" THEN ...

# CLICK "COMPANY STORE LOGIN"

OEKO-TEX® STANDARD 100 + WRAP CERTIFIED

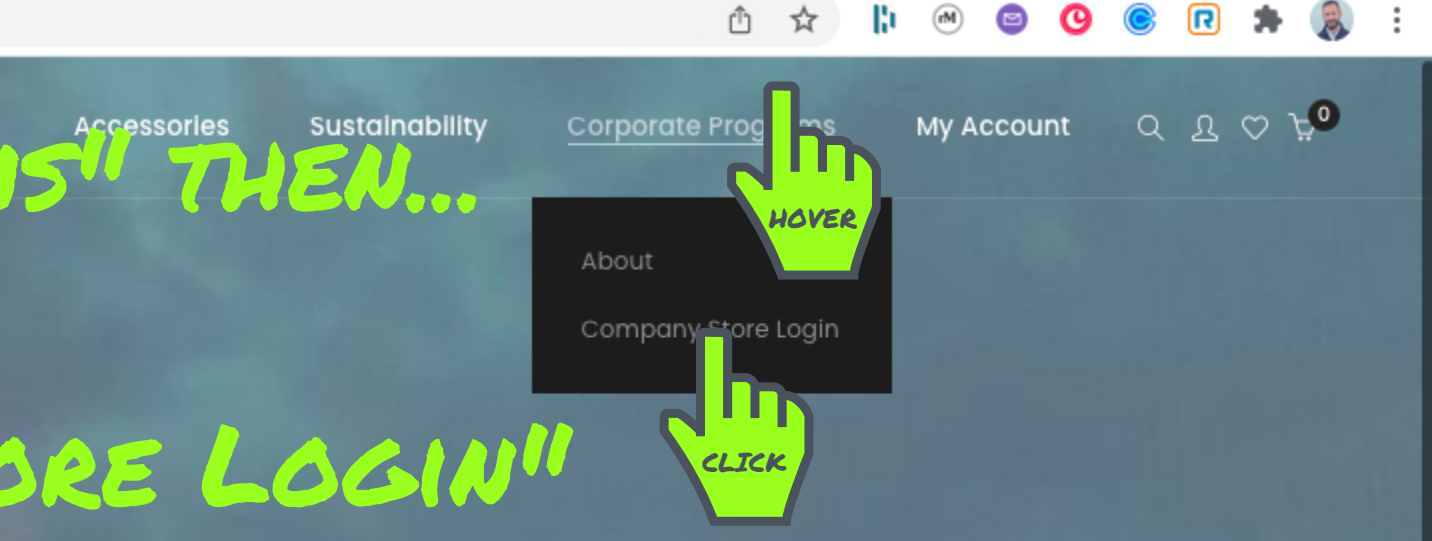

#### STYLE. PEOPLE. PLANET.

We design and execute inspiring company apparel programs for groups and organizations of all sizes. From t-shirts that promote your brand to dynamic corporate apparel, we collaborate with you to design stylish impressions that embody the spirit of your brand. And we do it all with an authentic commitment to Style, People, Planet.

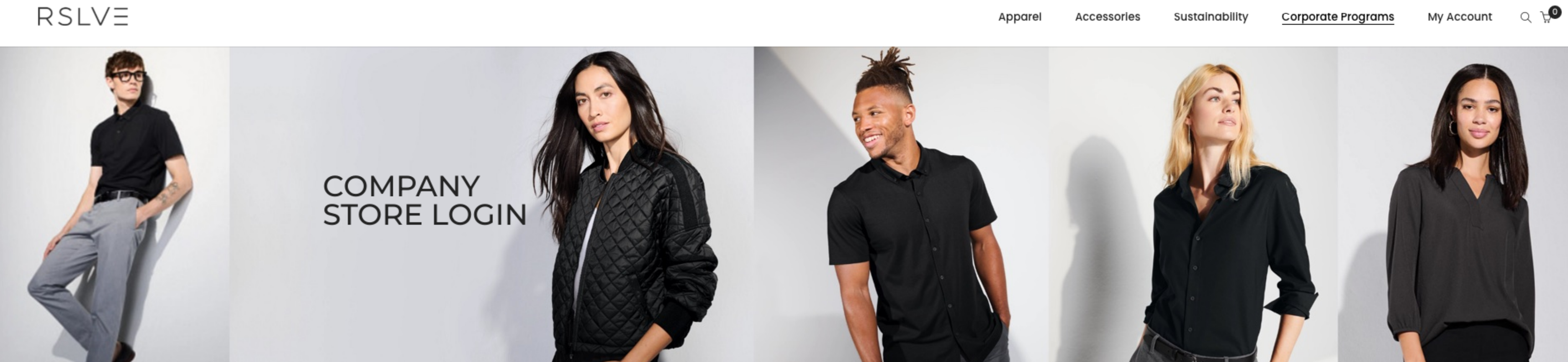

# ENTER GATEWAY CODE ab642 THEN ...

#### Login to enter your private company store

Please enter your provided as ord to enter your private company store.

Password:

Įþ.

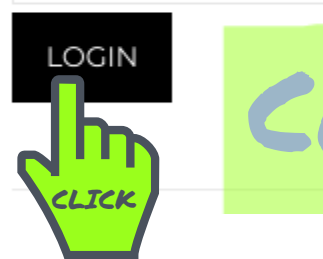

# CLICK LOGIN

#### A few things to note:

- 1. Once logged in, you will be directed to your private company store.
- 2. A new link to your company store will also appear in the top navigation for your shopping convenience.
- 3 Are you ordering for your team or company 2 Hover over your company store link in the top

#### Academy Bus

Home | Academy Bus

# START IN THE RESOURCE CENTER ... SPEND A FEW MINUTES GETTING

ACADEMY BUS

## FAMILIAR WITH THE TOOLS AVAILABLE TO YOU.

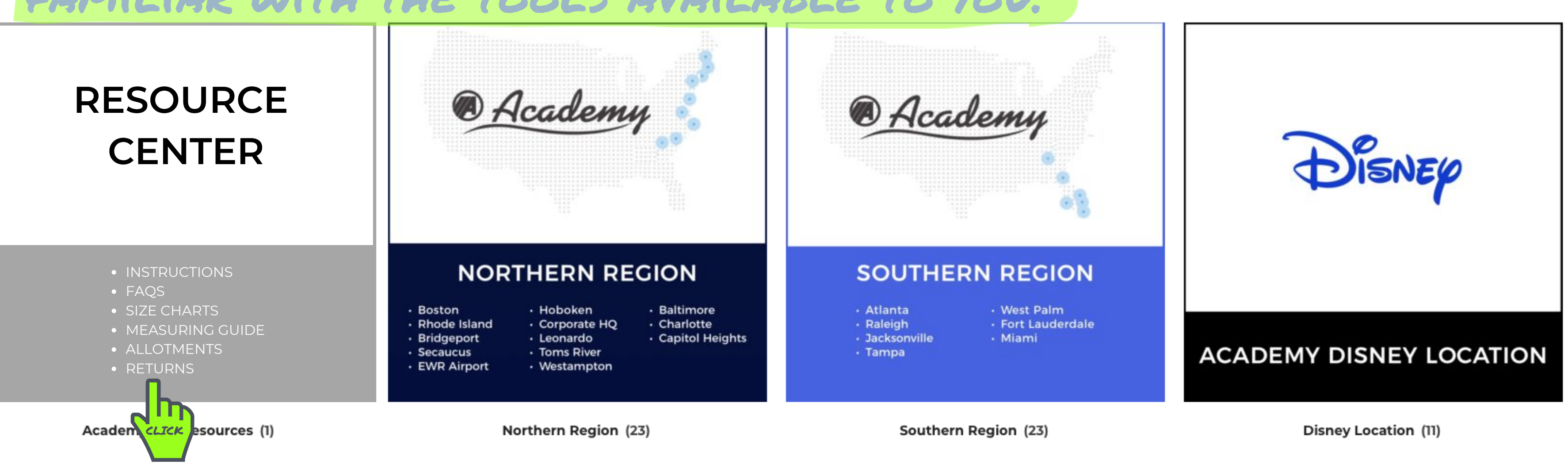

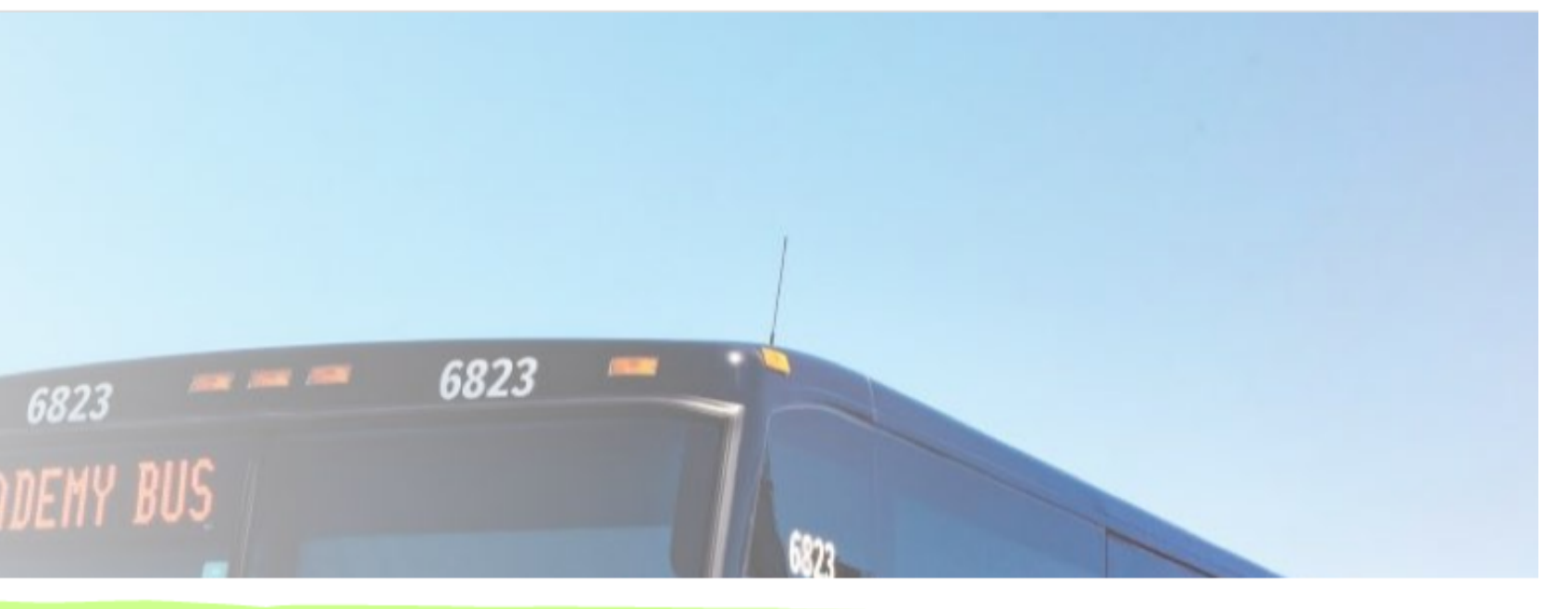

## CLICK ON A TOPIC OF INTEREST OR ...

Ordering Instructions F.A.Q. Size Charts Allotments Rollout Schedule Return Form ← Go Back

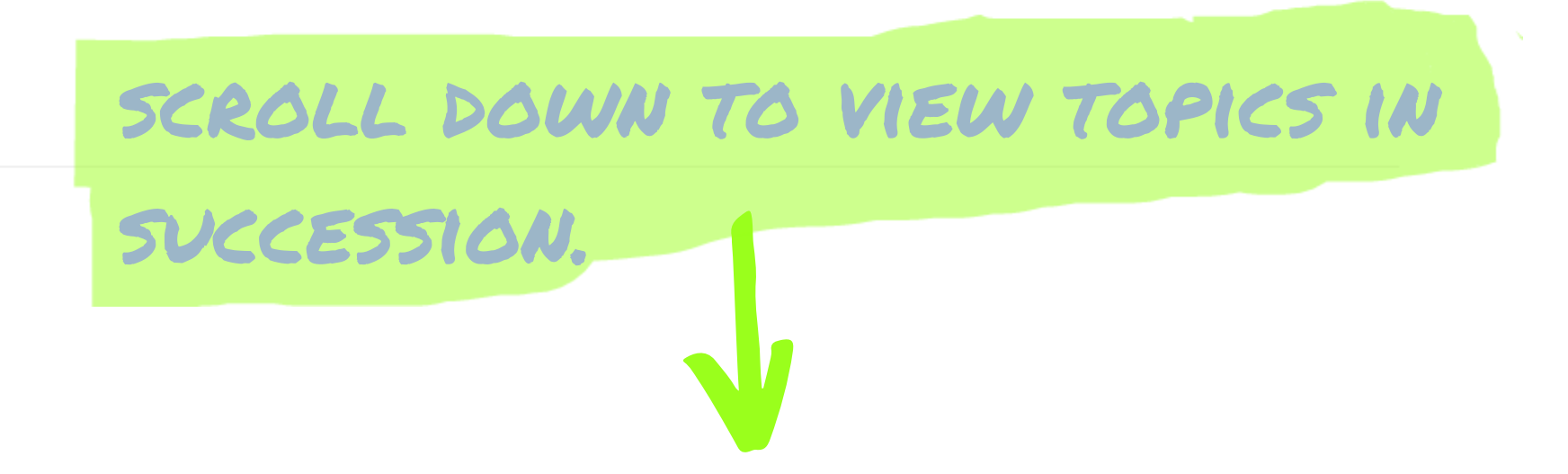

#### **Ordering Instructions**

Click for detailed instructions (view or print)

 $D \leq | \setminus | =$ 

#### Sustainability Corporate Programs Academy Bus Store My Account Q 💭

Ordering Instructions F.A.Q. Size Charts Allotments **Rollout Schedule Return Form** 

← Go Back

ONCE YOU'VE VISITED THE RESOURCE TO RETURN TO THE STORE HOME PAGE.

#### **Ordering Instructions**

Click for detailed instructions (view or print)

 $\mathbf{C}$ 

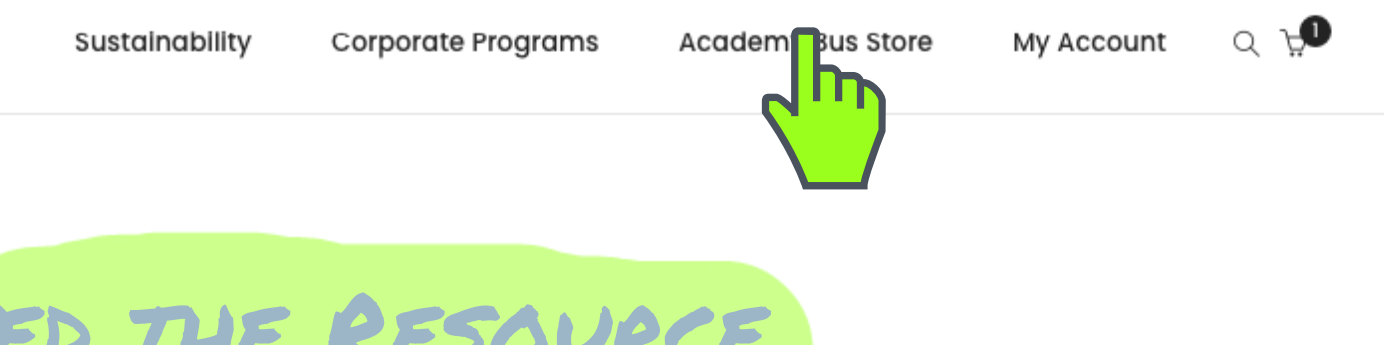

# CENTER CLICK ON "ACADEMY BUS STORE"

# PRO TIP: YOU CAN NAVIGATE BACK. TO THE STORE HOME PAGE FROM ANYWHERE IN THE SITE BY CLICKING "ACADEMY BUS STORE".

#### Academy Bus

Home | Academy Bus

# SELECT YOUR REGION BY CLICKING ONE OF THE OPTIONS BELOW.

ACADEMY BUS

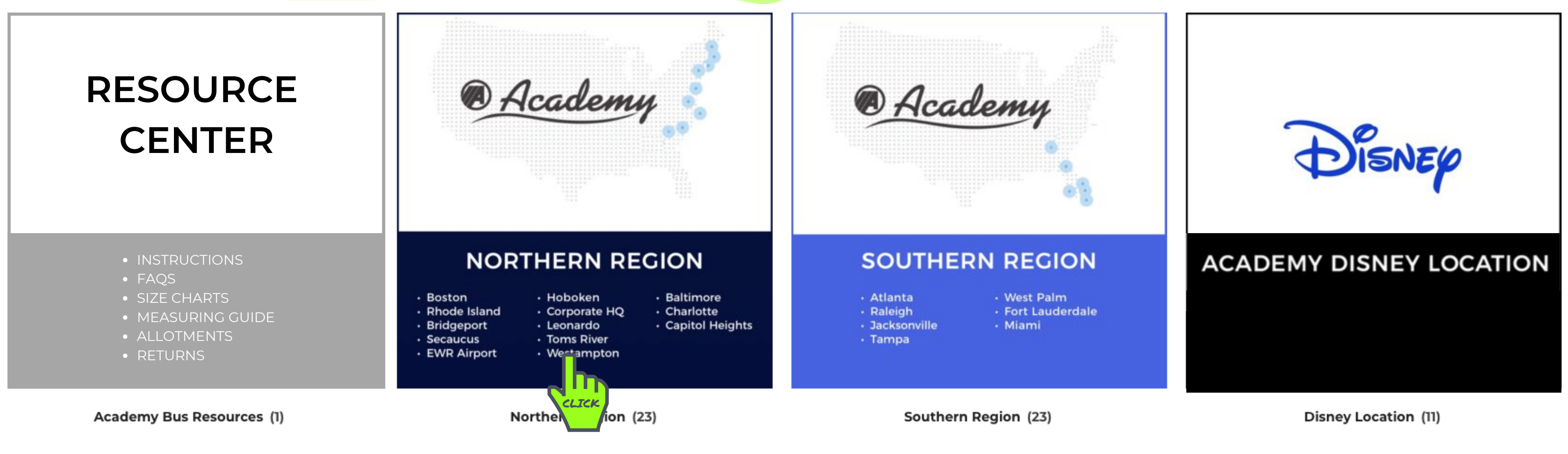

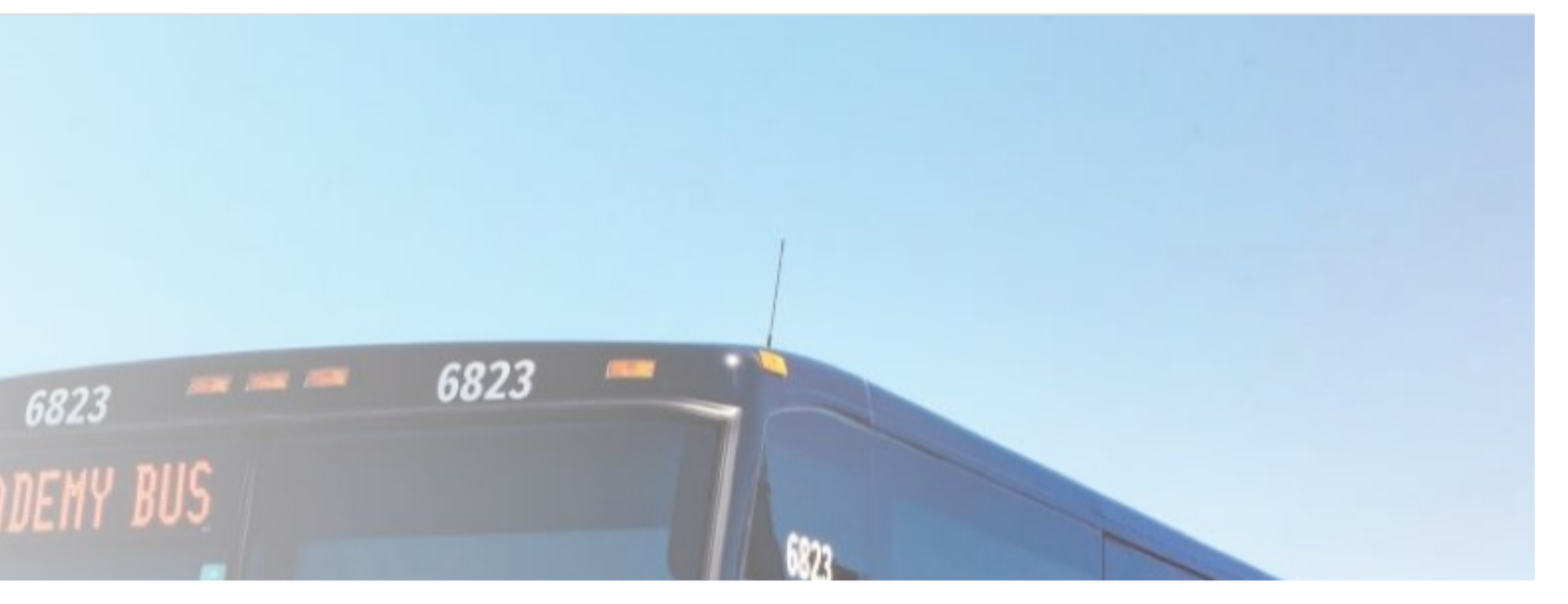

# SELECT UNIFORMS ...

# OPTIONAL EMPLOYEE PURCHASE

# UNIFORMS

REQUIRED UNIFORMS PAID BY ACADEMY

CLICK

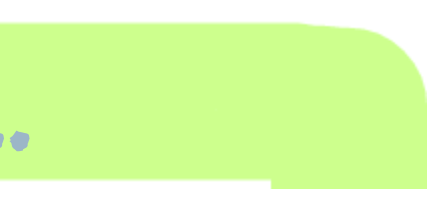

# SELECT THE APPROPRIATE POSITION ...

### **DRIVER PACKAGES**

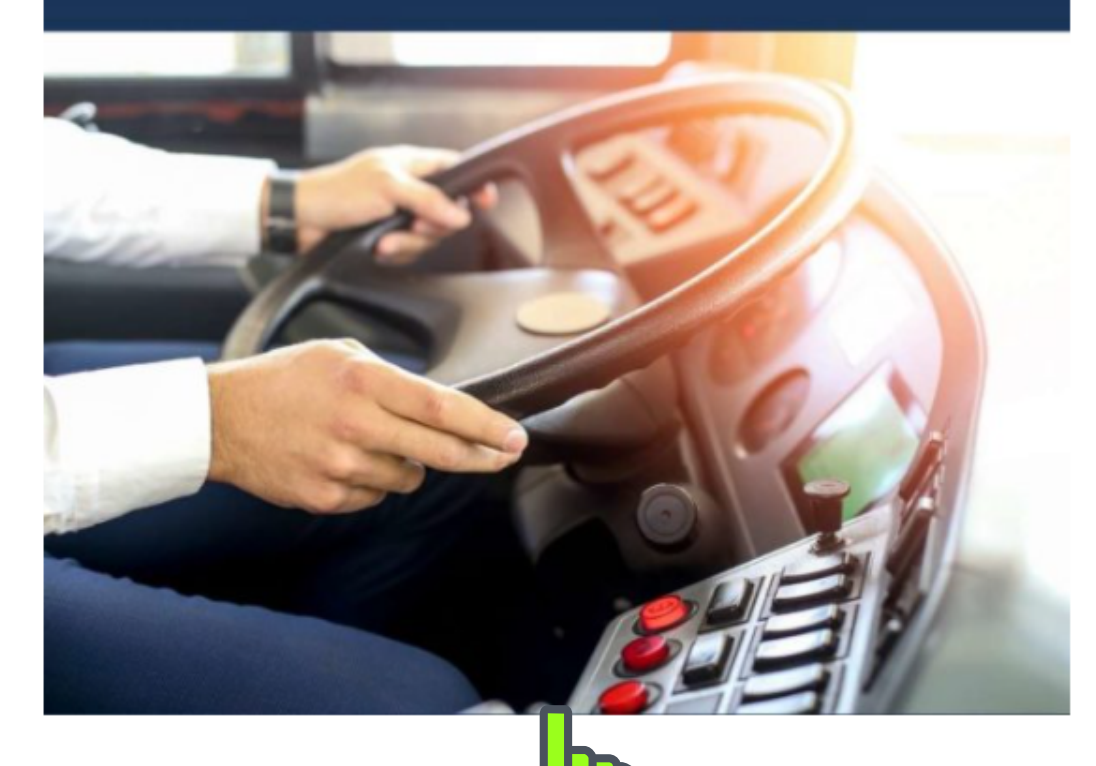

Driver New HCLICK ckages (4)

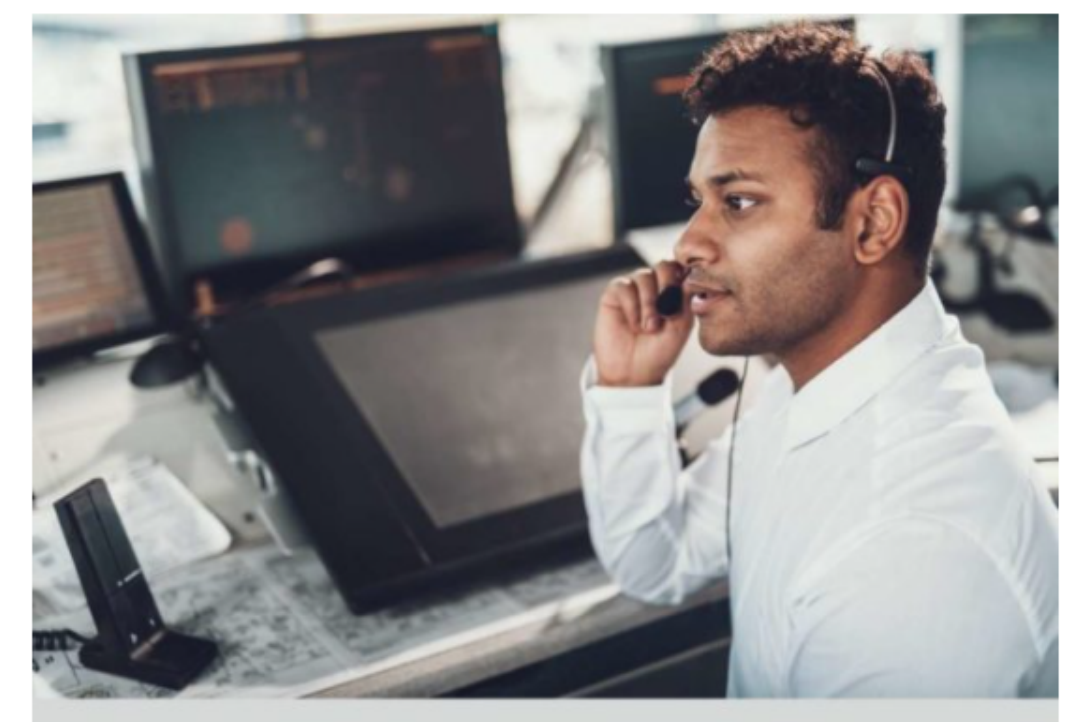

### **DISPATCHER PACKAGES**

**Dispatcher New Hire Packages (4)** 

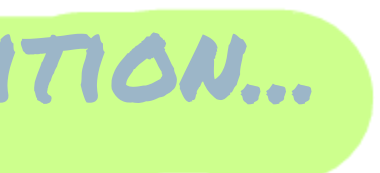

### TRAINER PACKAGES

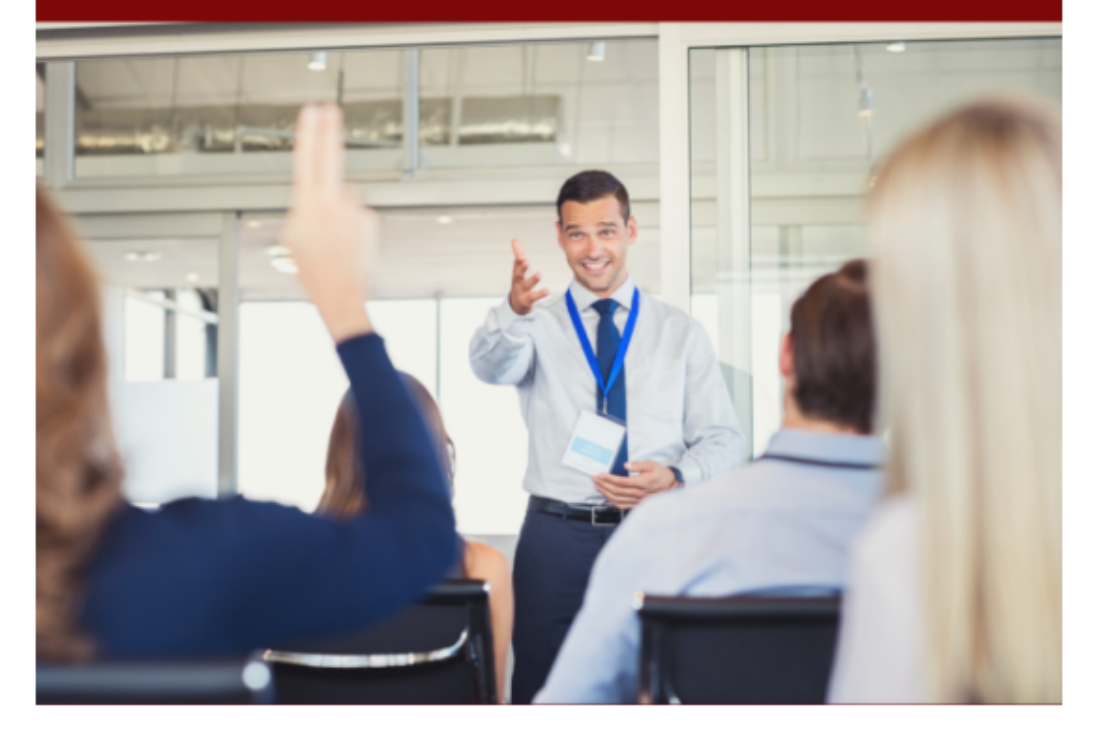

Trainer Packages (4)

# CHOOSE THE APPROPRIATE POSITION ...

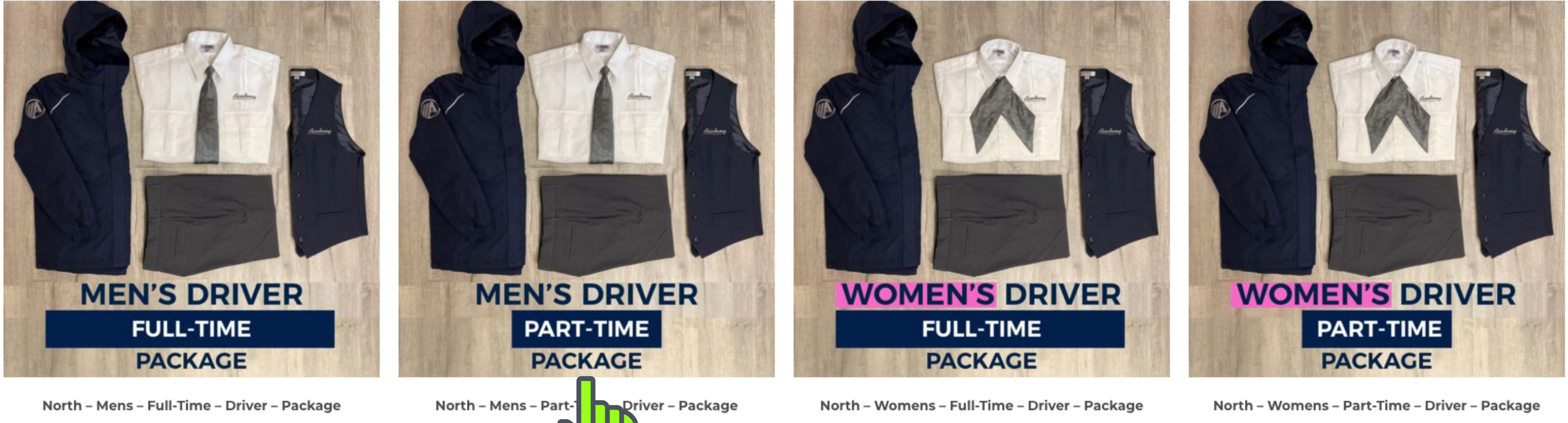

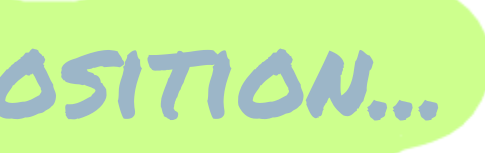

# MAKE YOUR SIZE AND SLEEVE LENGTH SELECTIONS ...

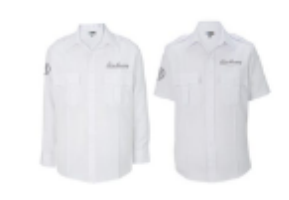

#### Product

#### Mens Academy Bus Shirt × 2 🗹

Select any combination of short sleeve and long sleeve shirts.

| MATERIAL *    | Poly             | $\sim$ |  |
|---------------|------------------|--------|--|
| COLOR         | White            | $\sim$ |  |
| SIZE          | Choose an option | $\sim$ |  |
| SLEEVE LENGTH | Choose an option | $\sim$ |  |
|               | CLEAR            |        |  |

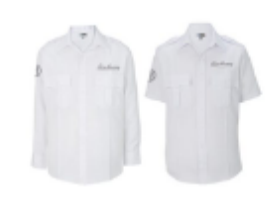

#### Mens Academy Bus Shirt 🖉

Select any combination of short sleeve and long sleeve shirts.

| MATERIAL *    | Poly             | $\sim$ |
|---------------|------------------|--------|
| COLOR         | White            | $\sim$ |
| SIZE .        | Choose an option | $\sim$ |
| SLEEVE LENGTH | Short Sleeve     | $\sim$ |
|               | CLEAR            |        |

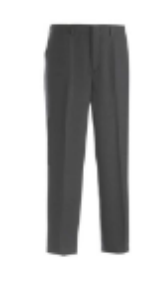

#### Mens Repreve Stretch Pant × 2 🗹

Natural stretch men's dress pants.

| COLOR             | Grey | $\sim$ |
|-------------------|------|--------|
| MENS WAIST SIZE * | 34   | $\sim$ |
| MENS INSEAM *     | 28   | $\sim$ |

CLEAR

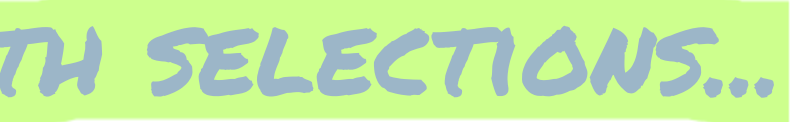

Quantity

2

PRO TIP: YOU'LL NOTICE THAT SHIRTS ARE SEPARATED INTO TWO AREAS. THIS ALLOWS YOU TO ORDER DIFFERENT SLEEVE LENGT IF DESIRED. IF YOU PREFER THAT ALL SHIRTS BE THE SAME SLEEVE LENGTH, SIMPLY SELECT THE SAME OPTIONS IN BOTH AREAS.

2

# ADD YOUR BUNDLE TO THE SHOPPING CART ...

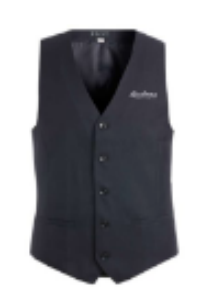

#### Tailored Stretch Vest 🗗

Lightweight washable men's dress vest.

| COLOR   | Navy  | ~      |
|---------|-------|--------|
| SIZE .  | S     | $\sim$ |
|         | CLEAR |        |
| \$59.00 |       |        |

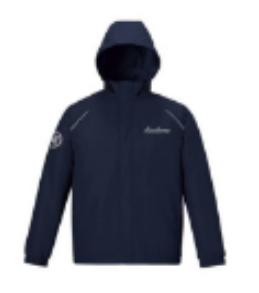

#### Reflective Midweight Jacket 🗗

Water-resistant insulated jacket.

| COLOR  | Navy | ~ |
|--------|------|---|
| SIZE . | S    | ~ |

CLEAR

\$70.00

\$442.00

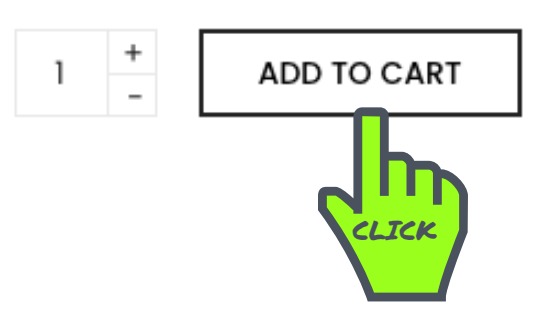

SIZE CHART

ADDITIONAL INFORMATION

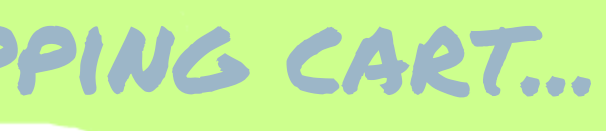

1

1

REVIEWS (0)

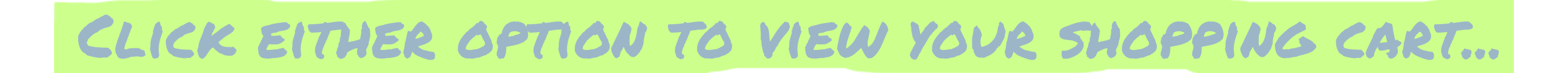

Apparel Accessories Sustainability (

s – Full-Time – Winter Bundle" has been added to your cart.

### 

HOME > ACADEMY BUS > NORTHERN REGION > NORTH = MENS = FULL=TIME = WINTER BUNDLE

#### North – Mens – Full-Time – Winter Bundle

\$433.00 - \$451.00

This bundle includes all the necessary apparel for a fulltime employee.

\*size chart for reference located below bundle items.

Scroll down to select sizes and purchase your bundle.

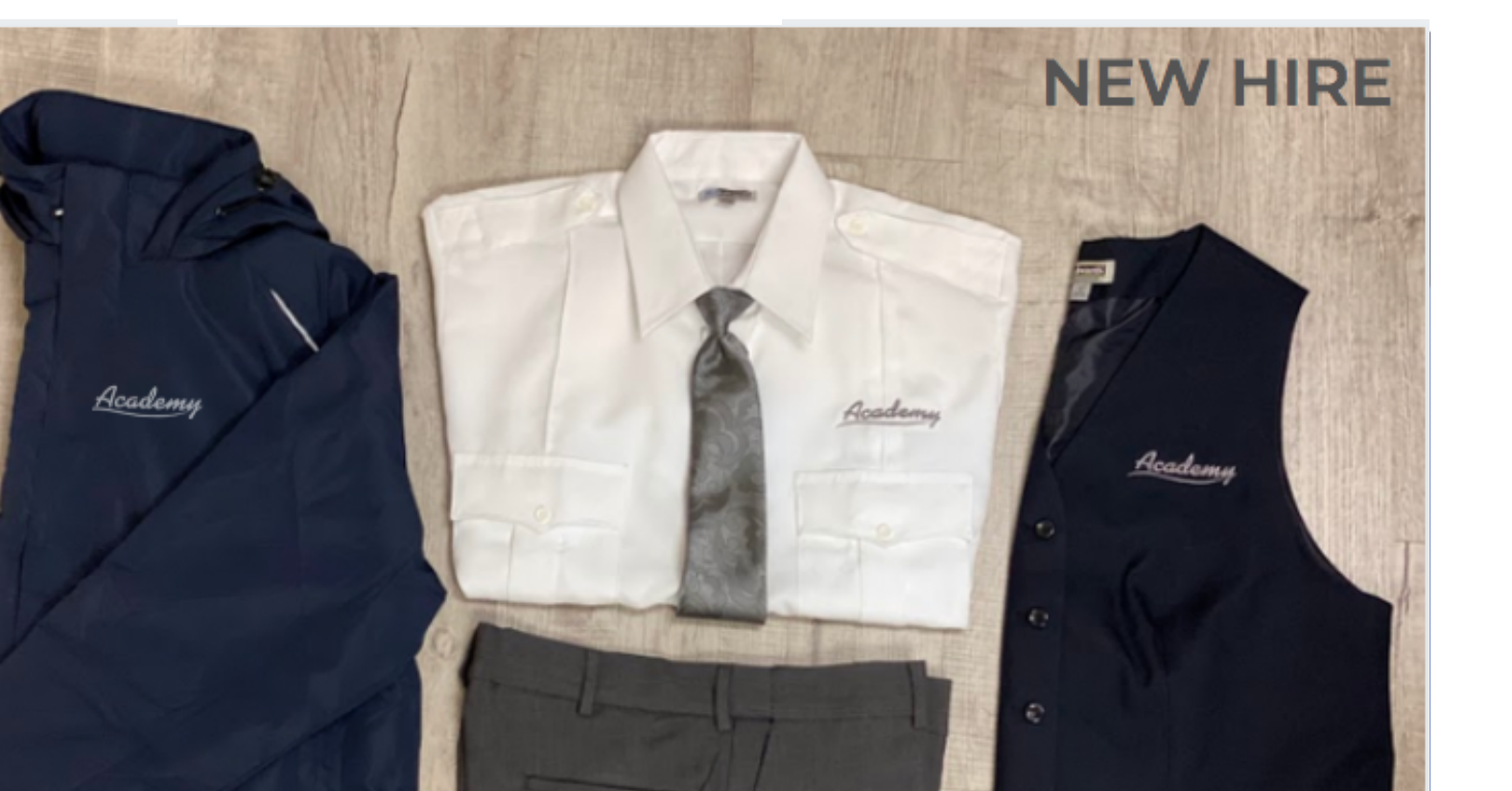

Corporate Programs

Academy Bus Store

My Account

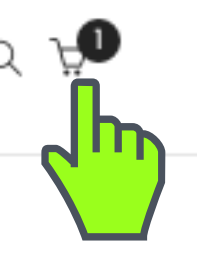

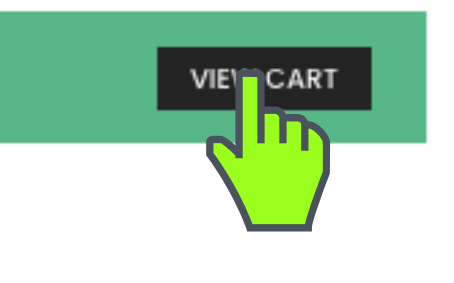

REVIEW YOUR CART FOR ACCURACY.

|                                   | Product                                                                                       | Price        | Quantity            | Total                   |                                     |                                                            |
|-----------------------------------|-----------------------------------------------------------------------------------------------|--------------|---------------------|-------------------------|-------------------------------------|------------------------------------------------------------|
| MENS<br>FULLTIME<br>VENTER BLACES | North - Mens - Full-Time - Winter<br>Bundle<br><sub>Edit</sub>                                | \$442.00     | 1 <del>+</del><br>- | \$442.00                | Make CQ                             | OK +\$4.04                                                 |
|                                   | Academy Bus Shirt<br>Material: Poly<br>Color: White<br>Size: M<br>Sleeve Length: 33           | ⊶<br>\$33.00 | 3                   | → Subtotal:<br>\$99.00  | Cart totals<br>Subtotal<br>Shipping | \$442.00                                                   |
|                                   | Academy Bus Shirt<br>Material: Poly<br>Color: White<br>Size: M<br>Sleeve Length: Short Sleeve | ⇒<br>\$33.00 | 2                   | → Subtotal:<br>\$66.00  | Change address                      | <ul> <li>Free shipping</li> <li>Shipping to FL.</li> </ul> |
| Ν                                 | Repreve Stretch Pant<br>Color: Grey<br>Mens Waist Size: 32<br>Mens Inseam: 31                 | ⇒<br>\$42.00 | 3                   | → Subtotal:<br>\$126.00 | Tax<br>Total                        | \$0.00<br><b>\$457.00</b>                                  |
| Ĭ                                 | Academy Bus Tie - Driver Tie -<br>One Size                                                    | ⇒ \$11.00    | 2                   | → Subtotal:<br>\$22.00  | PROCEE                              |                                                            |

CLICK PROCEED TO CHECKOUT.

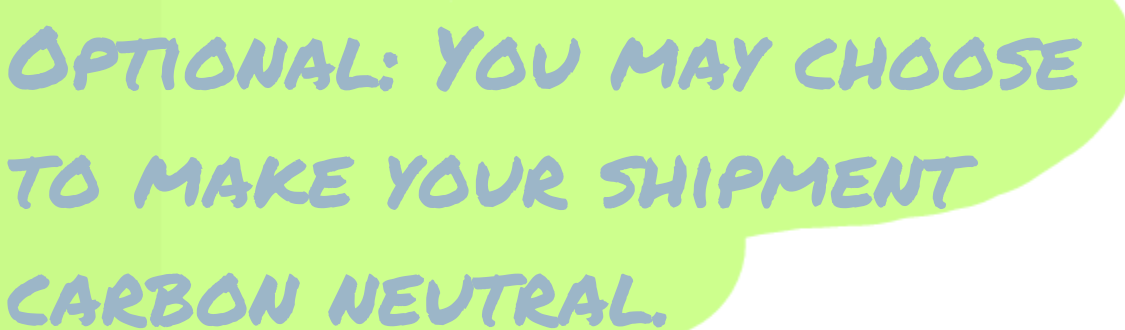

# ate: \$15.00 hipping to FL. 00 OUT

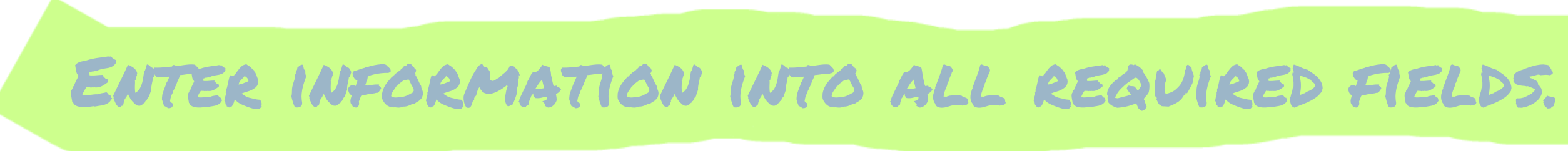

- Please make sure the email address used on the order is of the employee that will be wearing the goods.
- Ensure the ship-to address is a company location. Shipments to home addresses are not allowed.

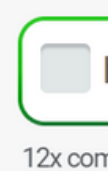

#### First Name\* Last Name \* lb. la l First Name Last Name Company Name Company Name þ. Country / Region \* United States (US) $\mathbf{v}$ Street address \* House number and street name lb. Apartment, suite, unit, etc. (optional) h.

Town / City \*

Town / City

**Billing details** 

þ

#### State \*

Academy Bus Tie - Driver Scarf- 🛛 🕒 Subtotal: One Size v1

| Your order                                                                                                    |                         |     |  |  |
|----------------------------------------------------------------------------------------------------|-------------------------|-----|--|--|
| 12x compensated; 0.1t CO <sub>2</sub> reduction                                                                               |                         |     |  |  |
|                                                                                                    |                         |     |  |  |
| Product                                                                                                    | Total                   |     |  |  |
| North - Womens - Full-Time -<br>Driver - Package × 1                                                                          | \$451.00                |     |  |  |
| Womens Academy Bus Shirt × 3<br>Material: Poly<br>Color: White<br>Size: S (Women's size 6-8)<br>Sleeve Length: Short Sleeve   | → Subtotal:<br>\$99.00  |     |  |  |
| Womens Academy Bus Shirt × 2<br>Material: Poly<br>Color: White<br>Size: M (Women's size 10-12)<br>Sleeve Length: Short Sleeve | → Subtotal:<br>\$66.00  |     |  |  |
| Ladies' Repreve Stretch Pant × 3<br>Color: Grey<br>Women's Pant Size: 8<br>Womens Inseam: 28                                  | → Subtotal:<br>\$126.00 |     |  |  |
| Academy Bus Tie - Driver Scarf-<br>One Size ×1                                                                                | → Subtotal:<br>\$15.50  | CON |  |  |

¢1E E O

UTINUED

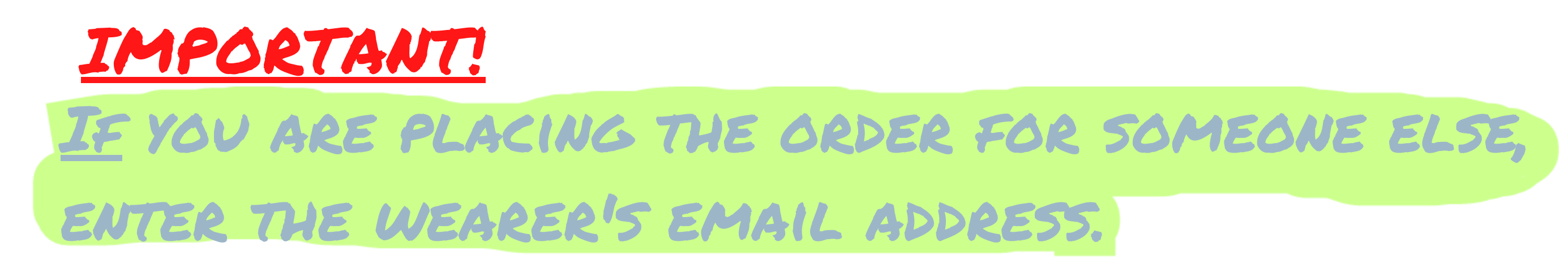

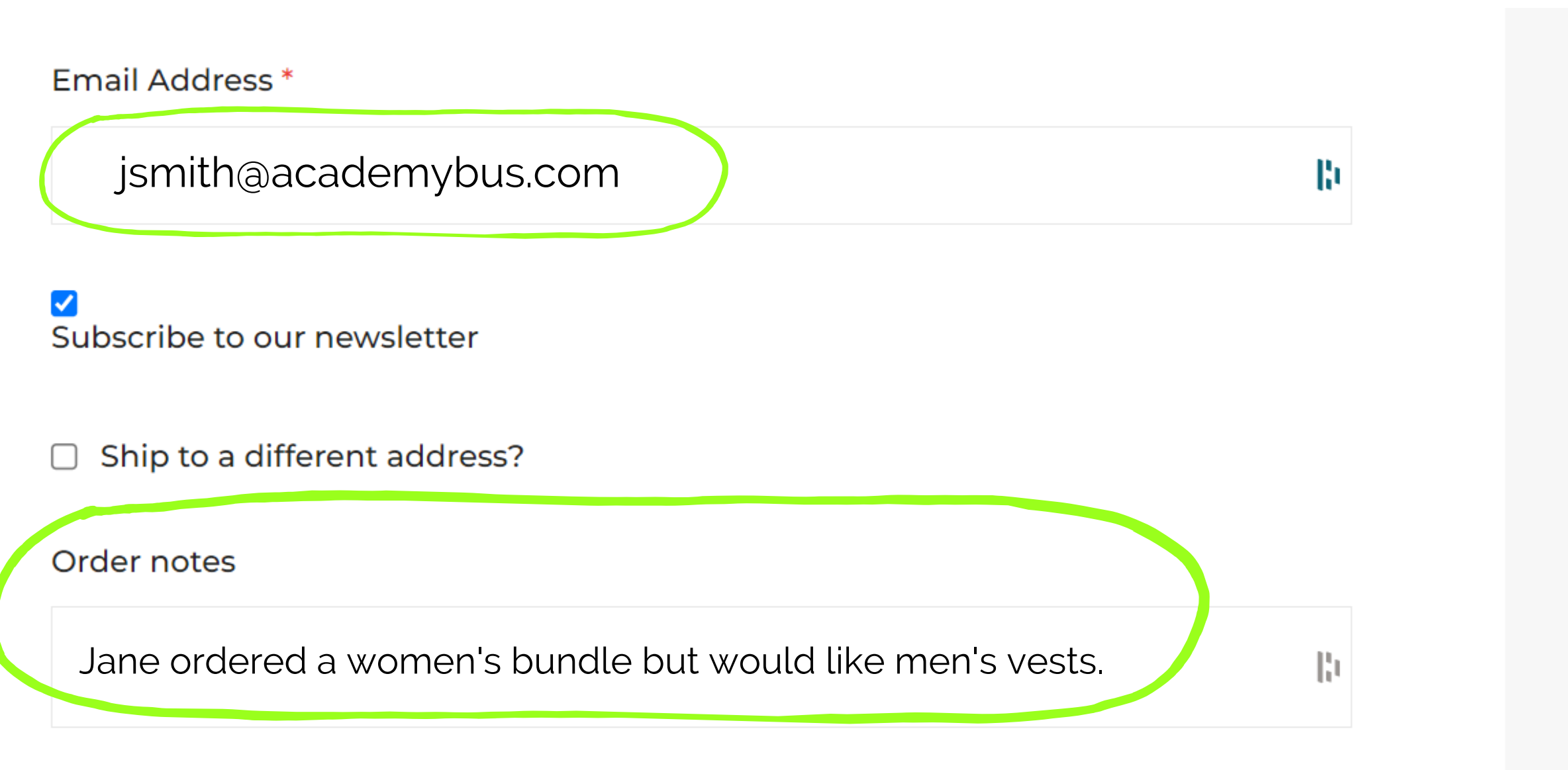

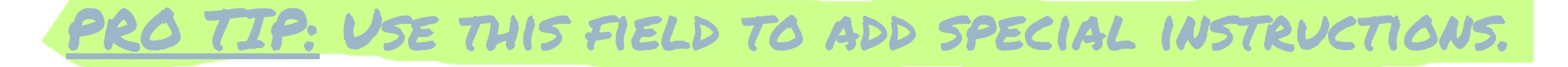

| Total    | \$451.00      |
|----------|---------------|
| Tax      | \$0.00        |
| snipping | Free shipping |

Pay Later

Feel free to place your order. Invoicing occurs at a later date. Thank you.

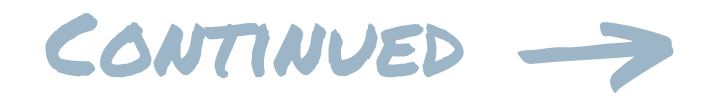

□ Ship to a different address?

Order notes

Notes about your order, e.g. special no

# Additional details

USE THE DROPDOWN MENU TO SELECT THE WEARER'S LOCATION.

#### Who will be wearing the apparel? \*

#### **Bill Smith**

#### Jane Smith.

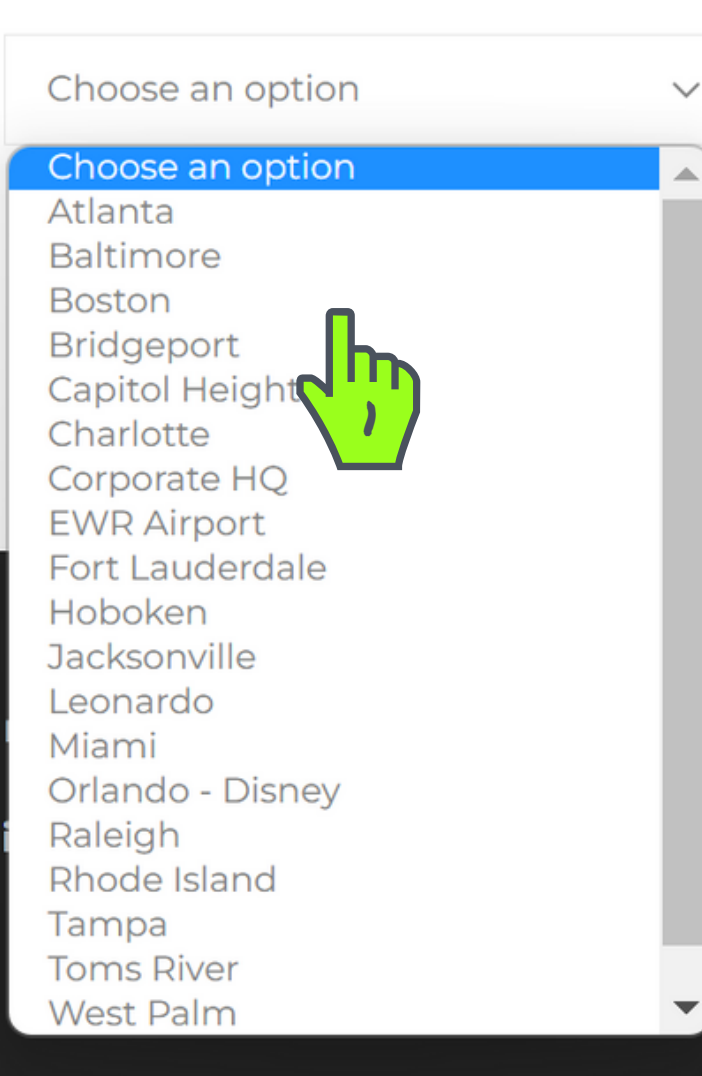

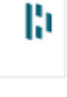

 $\mathbf{D}^{\mathbf{r}}$ 

#### Pay Later

Feel free to place your order. Invoicing occurs at a later date. Thank you.

Your personal data will be used to process your order, support your experience throughout this website, and for other purposes described in our <u>privacy</u> <u>policy</u>.

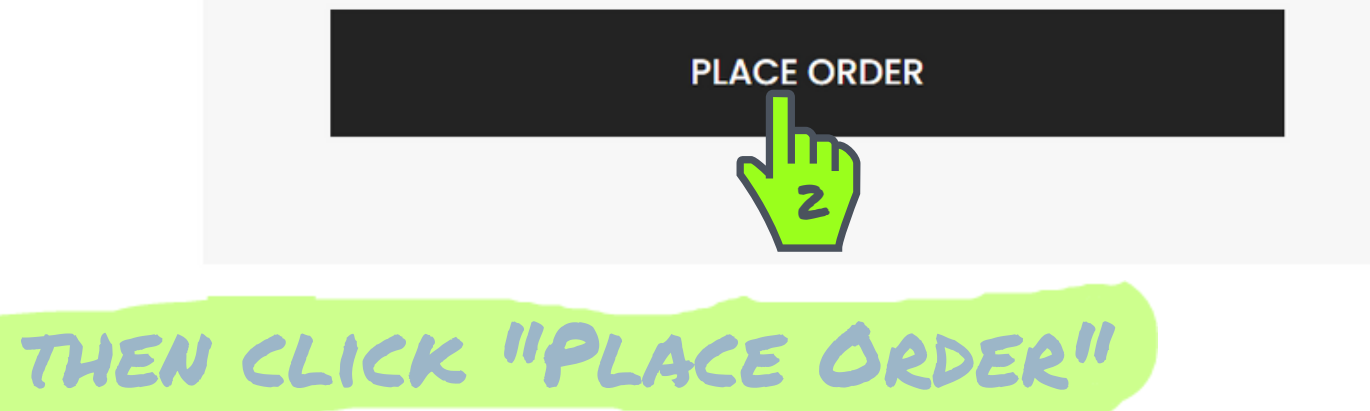

## WAIT FOR AN ORDER CONFIRMATION ...

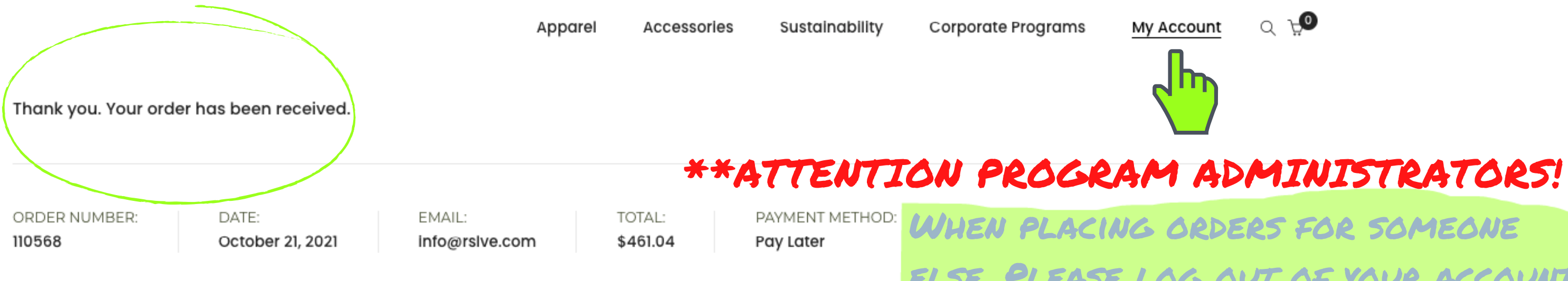

#### Order details

Product

North - Mens - Full-Time - Winter Bundle × 1

Academy Bus Shirt × 3 Material: Poly Color: White Size: M Sleeve Length: 33

Academy Bus Shirt × 2 Material: Poly Color: White Size: M Sleeve Length: Short Sleeve WHEN PLACING ORDERS FOR SOMEONE ELSE, PLEASE LOG OUT OF YOUR ACCOUNT PRIOR TO PLACING THE NEXT ORDER. TO DO THIS, CLICK "MY ACCOUNT" THEN...

Total

\$442.00

→ Subtotal: \$99.00

→ Subtotal: \$66.00

### THEN CLICK 'LOGOUT'. THIS IS NECESSARY TO MAKE SURE EACH ORDER IS BEING PLACED

### ON THE CORRECT ACCOUNT.

Apparel Accessories Sustainability

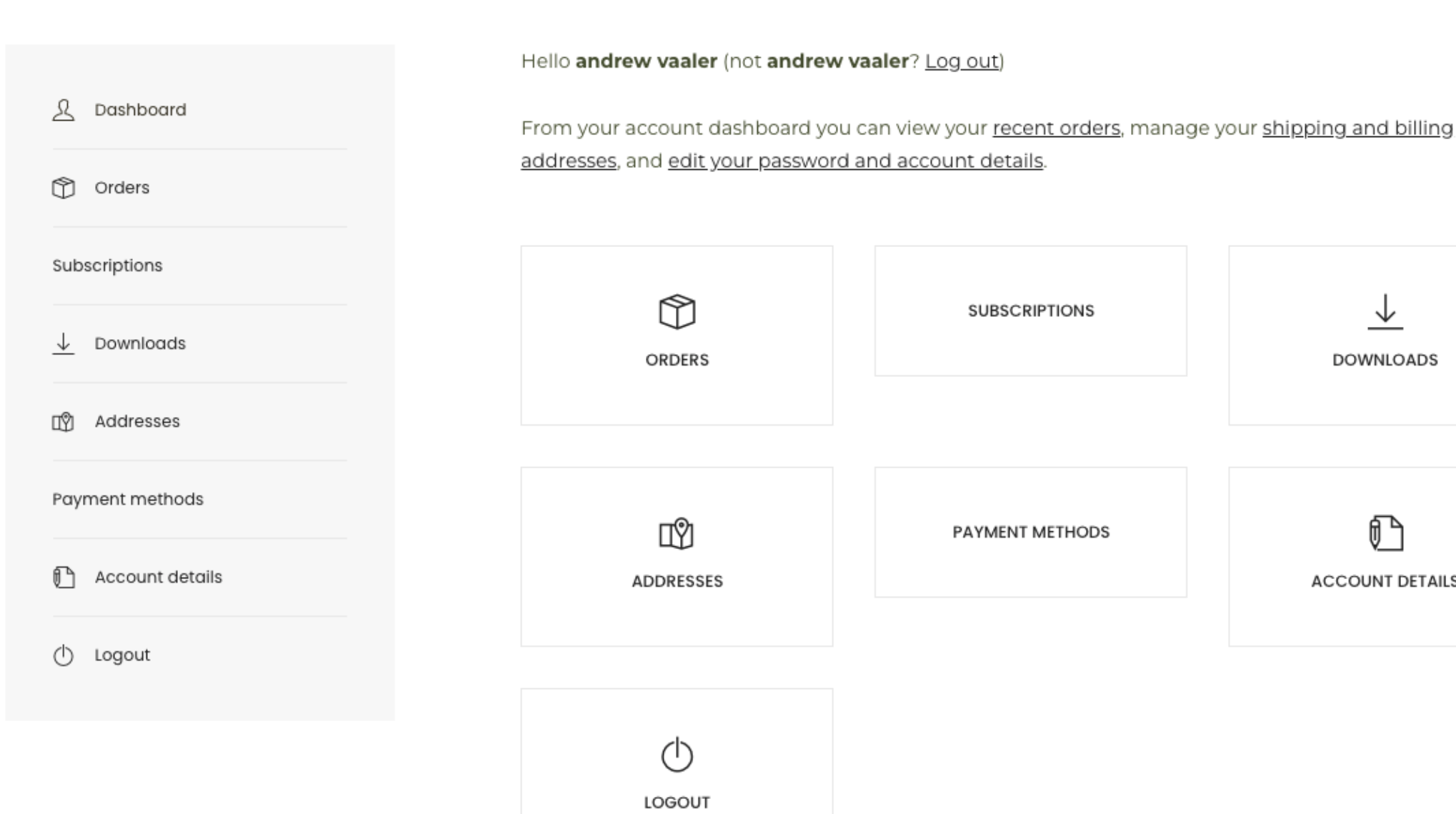

CLICK

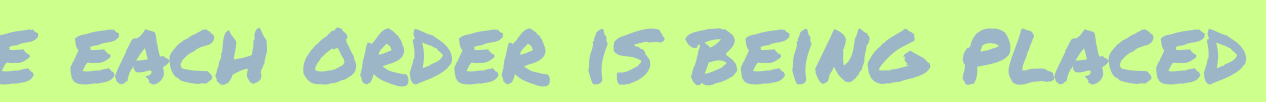

Q 🐙

My Account

Corporate Programs

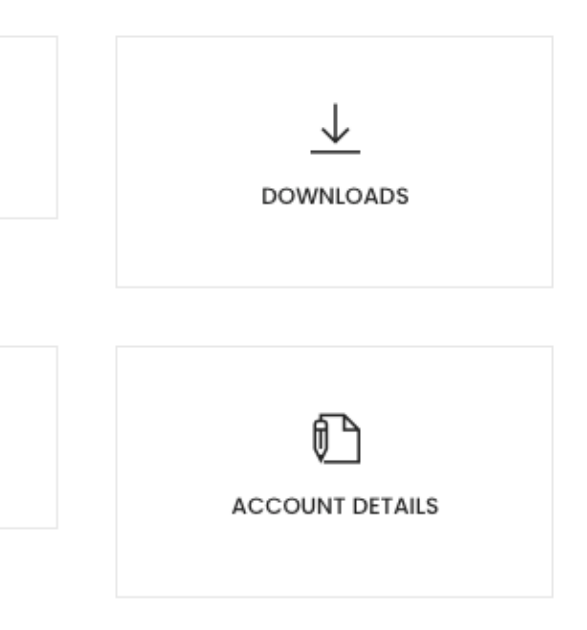

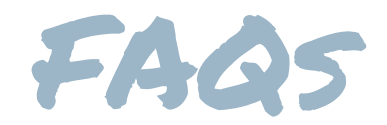

WILL I RECEIVE AN ORDER CONFIRMATION? YES! YOU SHOULD RECEIVE A CONFIRMATION MESSAGE IN YOUR BROWSER IMMEDIATELY AFTER CLICKING "PLACE ORDER" AND TO THE EMAIL ADDRESS YOU PROVIDED TO COMPLETE YOUR ORDER. IF YOU DID NOT RECEIVE AN ORDER CONFIRMATION, YOUR ORDER DID NOT GO THROUGH.

WILL THE SHIRTS/JACKETS COME WITH LOGOS? YES, ANY ORDER PLACED WITHIN THE ACADEMY PRIVATE STORE WILL AUTOMATICALLY RECEIVE EMBROIDERED LOGOS.

WHEN WILL I RECEIVE MY ORDER? EMBROIDERED ORDERS TYPICALLY TAKE ABOUT 10 DAYS.

WHAT IS YOUR RETURN POLICY? UNLESS OTHERWISE NOTIFIED, UNWORN, UNWASHED AND UNMODIFIED ORDERS MAY BE RETURNED WITHIN 30 DAYS OF DELIVERY. PLEASE CONTACT INFO@RSLVE.COM TO OBTAIN A RETURN AUTHORIZATION. <u>RETURNS SHIPPED WITHOUT A RETURN AUTHORIZATION NUMBER WILL NOT BE</u> ACCEPTED.

HOW SHOULD I CARE FOR MY APPAREL? PLEASE READ THE CARE LABEL INSTRUCTIONS IN EACH GARMENT PRIOR TO WEARING AND WASHING.

CAN I PURCHASE ADDITIONAL ITEMS AT MY OWN EXPENSE? YES! SIMPLY NAVIGATE TO THE "OPTIONAL EMPLOYEE PURCHASE" SECTION OF THE STORE.

# SUPPORT ... WE'RE HAPPY TO HELP!

INFO@RSLVE.COM 888 55 RSLVE